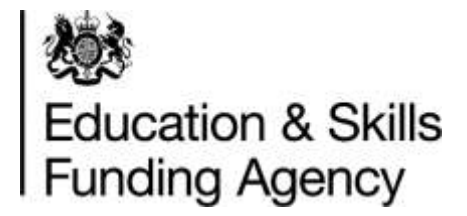

# Identity and Access Management System (IDAMS) user guidance

Version 3

This document provides guidance on how a new user can request role permissions.

January 2022

Once you have successfully registered for an IdAMS account, and it has been approved, access IdAMS from the URL <u>https://logon.fasst.org.uk</u> and log in to your account

Click on 'My Identity'

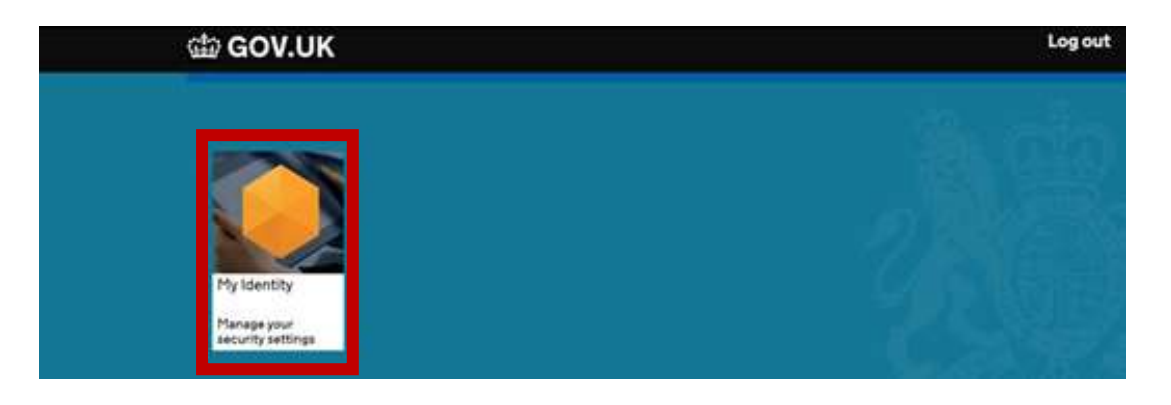

From this screen you are able to change your email, your password, and change your password reset preferences.

If you forget your password, access IdAMS from the URL above and select 'I forgot my password', enter your email or username and submit. You will receive an email containing a link to create and confirm a new password.

If you have selected to have your password via SMS text message, you will receive a pin number to your mobile

| <b>My Identity</b><br>Edit your account details and request perm | nissions                                                       |  |
|------------------------------------------------------------------|----------------------------------------------------------------|--|
| Title First name                                                 | Last name                                                      |  |
| Mr • Athin                                                       | Alias                                                          |  |
| Email address                                                    |                                                                |  |
| aalias@company.com                                               |                                                                |  |
| Mobile number                                                    |                                                                |  |
| Member of <b>Department For Business, Ir</b><br>10033670         | novation And Skills-Skills Funding Agency. UPIN: 119745 UKPRN: |  |

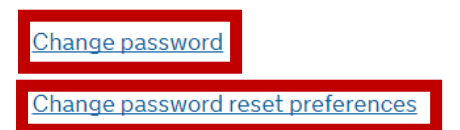

# **Request Role Permissions**

## Select 'Request a new permission'

| Title          | First name                         | Last name                            |                 |
|----------------|------------------------------------|--------------------------------------|-----------------|
| Mr •           | Athin                              | Alias                                | ]               |
|                |                                    |                                      |                 |
| Email address  |                                    |                                      |                 |
| aalias@compar  | ny.com                             |                                      |                 |
|                |                                    |                                      |                 |
| Mobile number  |                                    |                                      |                 |
|                |                                    |                                      |                 |
|                |                                    |                                      |                 |
|                |                                    |                                      |                 |
| Member of Depa | rtment For Business, Innovation An | d Skills-Skills Funding Agency. UPIN | : 119745 UKPRN: |

#### Change password

Change password reset preferences

### **Application Roles and Permissions**

| Pending | Approved | Rejected |  |
|---------|----------|----------|--|
|         |          |          |  |

You don't have any pending application roles or permissions.

Request a new permission

Locate the role you require and select 'Request' (see table on page 6 for more information on the role permissions)

| ease select the permissions you wish to request      |         |
|------------------------------------------------------|---------|
| Academy Trust Services                               |         |
| Accounts Return Internal Approver                    | Request |
| Accounts Return Internal Preparer                    | Request |
| Apprenticeships Service for provider                 |         |
| Apprenticeships Editor                               | Request |
| DCFT                                                 |         |
| BI Hub User                                          | Request |
| Data Exchange Service - Provider Information Officer | Request |
| Data Exchange Service - Provider Submissions User    | Request |
| FAA                                                  |         |
| Recruit an Apprentice                                | Request |
| Land and Buildings Collection                        |         |
| Academy Trust Land and Buildings Approver            | Request |
| Academy Trust Land and Buildings Preparer            | Request |
| MAT Development & Improvement Fund                   |         |
| MDIF Preparer                                        | Request |
| 1 to 10 of 15                                        | >       |

Once the role has been requested, you will see a 'success' message at the bottom of the screen

|                                                                                             | Request Permissions<br>Prime select the permissions you with to request |          |
|---------------------------------------------------------------------------------------------|-------------------------------------------------------------------------|----------|
|                                                                                             | Accounts Resum Internal Approver                                        | Hegwitt  |
|                                                                                             | Accounts Return Internal Programm                                       | Request  |
|                                                                                             | Apprenticeships Service for provider                                    |          |
|                                                                                             | Approximation Editor                                                    | Report   |
|                                                                                             | DOFT                                                                    |          |
|                                                                                             | Bi Hub User                                                             | Request  |
|                                                                                             | Data Exchange Bervice - Provider Bubmeasure User                        | Request  |
|                                                                                             | FAA                                                                     |          |
|                                                                                             | Recruit an Apprentica                                                   | Request  |
|                                                                                             | Land and Busilings Collection                                           |          |
|                                                                                             | Academy Trust Land and Buildings Approver                               | Request  |
|                                                                                             | Academy Trust Land and Eluidings Preparer                               | Harpoort |
|                                                                                             | MAT Development & improvement Fund                                      |          |
|                                                                                             | MDF Preparer                                                            | Repett   |
|                                                                                             | BFS                                                                     |          |
|                                                                                             | 1 to 10 of 54                                                           | 2        |
| * Save Buccessful<br>or reserved of Data Exchange Service. Provider information Officer has | a mener successfully superiorder                                        |          |
| the respect to their contrology stands in the data states and                               |                                                                         |          |

The superuser(s) for your organisation will receive an email informing them of your request. The superuser(s) should then log in to IdAMS to approve / reject your request

Once the request has been approved or rejected, you will receive an email

| Skills Funding Agency      | Role request approved - Skills Funding Agency GOV.UK Hello Athin You have requested the Data Exchange Service - Provider Information Officer role |
|----------------------------|----------------------------------------------------------------------------------------------------|
| Role request approved      | (MAKE) C                                                                                                    |
| Skills Funding Agency many | t @ferent org ok>                                                                                                    |
|                            | GOV.UK                                                                                                    |
|                            | Hello Athin                                                                                                    |
|                            | You have requested the Data Exchange Service - Provider Information Officer role.<br>This request has been approved by Davy Bowie.                |
|                            | Kind regards,<br>The Skills Funding Agency Team                                                                                                   |

If you have any queries, please contact the ESFA Support Team by following the link below

Contact Us

| Application / Service                                                                        | Role Name                                               |                                                                                                    |
|----------------------------------------------------------------------------------------------|---------------------------------------------------------|----------------------------------------------------------------------------------------------------|
| Academy Budget Forecast<br>(Academy Trusts Only)                                             | Academy Budget Forecast Approver                        | Allows user access to approve the<br>Online Budget Forecast Return Form                                                                                                    |
|                                                                                              | Academy Budget Forecast Preparer                        | Allows user access to the complete the<br>Online Budget Forecast Return Form                                                                                                    |
|                                                                                              |                                                         |                                                                                                    |
| Academy Trust Services<br>(Academy Trusts Only)                                              | Accounts Return Internal Approver                       | Allows user access to complete and<br>approve the Online Accounts Return<br>Form                                                                                                    |
|                                                                                              | Accounts Return Internal Preparer                       | Allows user access to the complete the<br>Online Accounts Return Form                                                                                                    |
|                                                                                              | Data Transfer Approver                                  | Allows user to authorise transferring<br>data from their financial management<br>system, via the API, to their Online<br>Accounts Return Form                                                                          |
|                                                                                              |                                                         |                                                                                                    |
| Apprenticeships Service for<br>Providers                                                     | Apprenticeship Account Owner                            | Can access and make all actions, including editing existing apprentices                                                                                                    |
|                                                                                              | Apprenticeship contributor                              | Can access all data, advertise<br>apprenticeships, manage funding, add<br>apprentice details, view existing<br>apprentices, and set up employer<br>accounts. Cannot make changes or<br>approve new apprentice requests |
|                                                                                              | Apprenticeship contributor with approval                | Can access all data, advertise<br>apprenticeships, manage funding, add<br>apprentice details, view existing<br>apprentices, and set up employer<br>accounts and approve new apprentice<br>requests                     |
|                                                                                              | Apprenticeship Viewer                                   | Can view apprenticeships, funding,<br>apprentice requests and existing<br>apprentices                                                                                                    |
|                                                                                              |                                                         | To enable notification of the local state                                                                                                    |
| Childsafeguarding – Notify death<br>or serious harm of a child<br>(Local Authority Use Only) | Local Authority Use Only                                | serious injury to a child                                                                                                    |
| College Finersial Data                                                                       | Financial Dian & Cashflow Dramany                       |                                                                                                    |
|                                                                                              | Financial Plan & Cashflow Preparer                      | Allows colleges to submit various<br>templates containing financial<br>information, as well as financial<br>statements and management letters                                                                          |
|                                                                                              |                                                         |                                                                                                    |
| Submit Learner Data (DCFT)                                                                   | Data Exchange Service – Provider<br>Information Officer | Allows user access to submit data and<br>view reports for ILR, EAS, ESF<br>Supplementary and Funding Claims                                                                                                    |

|                   | Data Exchange Service – Provider<br>Submissions User   | Allows user access to submit data and<br>view reports for ILR, EAS, ESF<br>Supplementary and Funding Claims                                                                                                    |
|-------------------|--------------------------------------------------------|----------------------------------------------------------------------------------------------------|
|                   | Submit Learner Data – FE Workforce                     | Allows user to access the FE<br>Workforce data collection                                                                                                    |
|                   | Submit Learner Data - FE<br>Workforce Governor         | Allows user to access the FE<br>Workforce Governor collection                                                                                                    |
|                   |                                                        |                                                                                                    |
| External Power BI | View Your Education Data – AFED                        | To highlight key information providers<br>are submitting back to the organisation<br>in a clear to understand and engage<br>with style. It will help drive data quality<br>through a greater understanding of the<br>data being submitted by the readers                                                                                                    |
|                   | View Your Education Data – College<br>Financials       | To enable the reader to understand<br>how their college is performing in terms<br>of financial management through<br>sharing the data they submitted to us. It<br>will add value through benchmarking<br>and highlighting concerning areas                                                                                                    |
|                   | View Your Education Data – COVID<br>19                 | To get key information regarding<br>attendance, Early Years placements or<br>vulnerable children to local<br>organisations so that they can make<br>local decisions in a timely manner.<br>Supporting the departments covid-19<br>response through engagement with<br>Local Authorities and Academy Trusts                                                        |
|                   | View your Education Data - Data and<br>MI Reports      | These are a suite of reports that are<br>shared with Local Authorities that show<br>the number of 16–19-year-olds in<br>education in their area. This supports<br>Local Authorities who are looking to<br>monitor attendance in their areas from<br>having to query each provider<br>individually                                                                 |
|                   | View Your Education Data – Local<br>Authority Analysis | Collates a number of financial and<br>education performance indicators into<br>one dashboard so that LAs will be able<br>to identify any risks with their<br>maintained schools                                                                                                    |
|                   | View Your Education Data – Localism                    | This reporting is shared due to a legal<br>requirement. It is public data, which<br>Mayoral Combined Authorities (MCAs)<br>already receive in raw data form, made<br>visual through the use of a dashboard.<br>This enables DfE to offer a better<br>service to support devolution of AEB to<br>those MCAs who do not have the<br>analytical capability of others |

| View Your Education Data – Other<br>Government Departments        |                                                                                                    |
|-------------------------------------------------------------------|----------------------------------------------------------------------------------------------------|
| View Your Education Data – Post 16<br>Monitoring                  | These reports highlight where a<br>provider has submitted data that has<br>broken a particular funding rule. It adds<br>insight through aggregations and time<br>series, whilst also showing to users the<br>required steps for each funding rule.<br>Users can also download the data so<br>they can upload into their own MI<br>systems. This will result in better<br>quality of data |
| View Your Education Data – QAR                                    | Report shows how the provider is doing<br>in comparison to national and type<br>averages, so they can benchmark their<br>performance in a number of different<br>ways. This is one of the key metrics<br>colleges use to assess their own<br>performance                                                                                                    |
| View Your Education Data – VMFI<br>Academy Trust Full User        | This role provides full access to VMFI<br>for those in academies which do not<br>require the Accounts return preparer or<br>accounts return approver role. It<br>includes select your comparators, data<br>modelling, the ICFP tool, and the ability<br>to give access to an SRMA.<br>Access to the summary of finances and<br>SRMSAT downloads (academies only)                         |
| View Your Education Data – VMFI<br>Local Authority Full User      | This role provides full access for local<br>authority users to VMFI which includes<br>select your comparators, data<br>modelling, the ICFP tool, and the ability<br>to give access to an SRMA.                                                                                                    |
| View Your Education Data – VMFI<br>Maintained Schools Full Access | This role provides full access to<br>maintained school users to VMFI which<br>includes select your comparators, data<br>modelling, the ICFP tool, and the ability<br>to give access to an SRMA.                                                                                                    |
| View Your Education Data – VMFI<br>Read Only                      | These reports give financial insights<br>and recommended actions (highlighted<br>areas to save money and pre-approved<br>suppliers etc.) to Academy Trusts so<br>they can manage their finances<br>better. Private Beta only                                                                                                    |
| View Your Education Data – VMFI<br>Summary of Finances            | These reports give financial insights<br>and recommended actions (highlighted<br>areas to save money and pre-approved<br>suppliers etc.) to Academy Trusts so<br>they can manage their finances better.                                                                                                    |

| FAA – Find an Apprentice                         | Recruit an Apprentice                         | Allows user to post apprenticeship<br>vacancies and manage candidate<br>applications                                                                                                    |
|--------------------------------------------------|-----------------------------------------------|----------------------------------------------------------------------------------------------------|
| Land and Buildings Collection                    | Academy Trust Land and Buildings              | Allows user access to approve the                                                                                                    |
| (Academy Trusts Only)                            | Approver                                      | Land and Buildings Collection Tool                                                                                                    |
|                                                  | Academy Trust Land and Buildings<br>Preparer  | Allows user access to complete the Land and Buildings Collection Tool                                                                                                    |
| Manage your education and skills funding (MYESF) | MYESF - Contract Authoriser                   | Allows user to read, download, enter,<br>save and submit information. It also<br>allows the user to sign documents in<br>the contracts area of the service and<br>receive automated emails                                                                                |
|                                                  | MYESF - Contract Manager                      | Allows user to read, download, enter,<br>save and submit information and<br>receive automated email alerts in the<br>contracts area of the service                                                                                                    |
|                                                  | MYESF - Contract User                         | Allows user to read, and download<br>information in the contracts area of the<br>service                                                                                                    |
|                                                  | MYESF - Data Returns and Claims<br>Authoriser | Allows user to read, download, enter,<br>save and submit information. It also<br>allows the user to sign document in the<br>data returns and claims area of the<br>service and receive automated emails                                                                   |
|                                                  | MYESF - Provider Support User                 | This role is for users that have system<br>administration rights within SFS, who<br>can appoint users and give<br>permissions. More than one person<br>within the organisation can be<br>appointed to this role. These names<br>will be displayed to users of the service |
|                                                  | Payment Viewer                                |                                                                                                    |
| MAT Development & Improvement                    | MDIF Preparer                                 | Allows user to access and complete the                                                                                                    |
| Fund<br>(Academy Trusts Only)                    |                                               | MAT Development & Improvement<br>fund application                                                                                                    |
|                                                  |                                               |                                                                                                    |
| Related Party Transactions                       | Related Party Transactions User               | Allows Academy Trusts that plan to<br>enter into such transactions to declare<br>all RPTs and seek authorisation for<br>those transactions                                                                                                    |